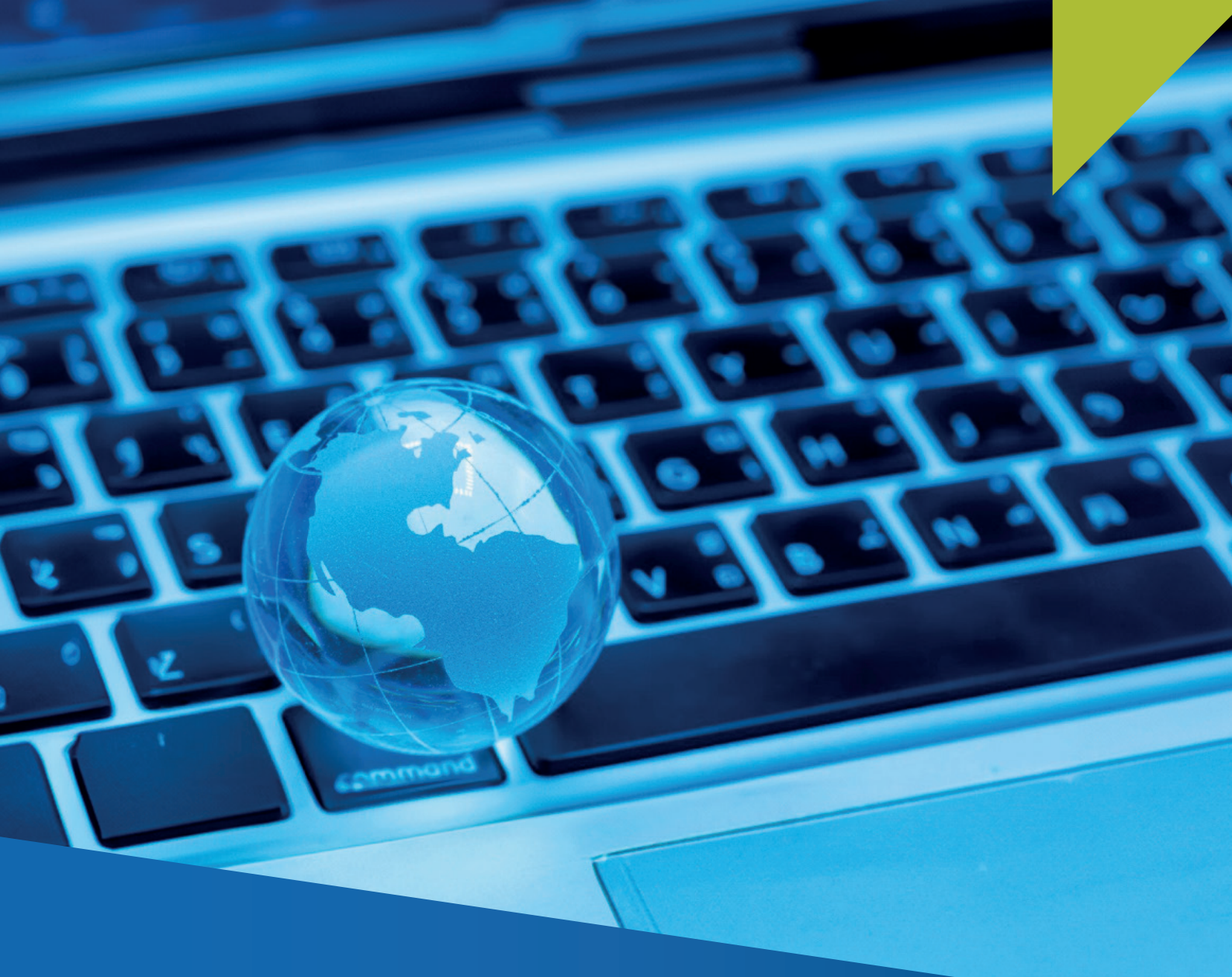

## GUÍA PARA LA DECLARACIÓN Y PAGO DEL IMPUESTO GENERAL A LA VENTAS PERCIBIDO Y/O RETENIDO DE SERVICIOS DIGITALES PARA NO DOMICILIADOS

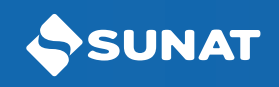

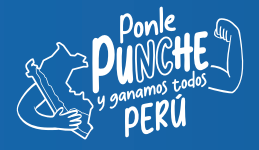

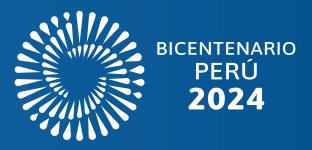

Ingrese a Orientación SUNAT: orientacion.sunat.gob.pe/non-domiciled-taxation y haga clic en la opción "Declaración y pago para no domiciliados", luego acceda con su Clave SOL.

1

| bligaciones                                                                                          | Mon-do                                                  | omiciled taxati                                                                                      | on                                    | SUNAT Operaciones en Línea                                                                             |
|----------------------------------------------------------------------------------------------------|---------------------------------------------------------|----------------------------------------------------------------------------------------------------|---------------------------------------|----------------------------------------------------------------------------------------------------|
| Impuesto a la Renta                                                                                  |                                                         |                                                                                                    |                                       | RUC DN                                                                                                 |
|                                                                                                    |                                                         |                                                                                                    |                                       | RUC                                                                                                    |
| VAT Digital Services (IGV                                                                            |                                                         |                                                                                                    |                                       | Usuario                                                                                                |
| Registration in the RUC of<br>Non-domiciled (Inscripción<br>en el RUC de Sujetos No<br>Domiciliados) | VAT Digital Services (IGV<br>Servicios Digitales)       | Registration in the RUC of<br>Non-domiciled (Inscripción<br>en el RUC de Sujetos No<br>Domiciliados) | Legal regulations (Normas<br>Legales) | Controsonte<br>Recuerdame, para entrar más fácil Contro<br>(16 vidilante la citave?<br>Vidilar desare) |
| Legal regulations (Normas<br>Legales)                                                                |                                                         |                                                                                                    |                                       |                                                                                                    |
| Frequently Asked Questions<br>(Preguntas Frecuentes)                                                 | Frequently Asked<br>Questions (Preguntas<br>Frecuentes) | Tax Filing and Payment<br>(Declaración y Pago)                                                       |                                       |                                                                                                    |
| Contribuciones y/o Aportaciones<br>ESSALUD - ONP                                                     |                                                         |                                                                                                    |                                       |                                                                                                    |
| Otros Tributos                                                                                       |                                                         |                                                                                                    |                                       |                                                                                                    |

2 Dentro de la plataforma, diríjase hasta el formulario Declaración IGV - 0623, en este formato verá tres pestañas, en la primera opción "Información General", consignará el período tributario, el tipo de declaración, el concepto y el tipo de moneda (este se indicará solo en el mes de enero y su uso será hasta diciembre).

| SUNAT                                                              |                                                                  |       |
|--------------------------------------------------------------------|------------------------------------------------------------------|-------|
| 11/12/2024 14:26:36 PM                                             | Bienvenido, Bienvenido, - Domicilio: - Domicilio:                | Salir |
| Cerrar Menú 🔒 Ir al inicio                                         | Seleccione Complete Presente/Pague Constancia                    | Ø     |
| MIS DECLARACIONES Y<br>PAGOS                                       | Paso 2: Complete o revise los datos del formulario seleccionado. |       |
| ▶Presentación y Pago                                               | Formulario Virtual Nº 0623 - IGV Economía Digital 🤂              |       |
| Economía Digital     Declaración IGV - 0623     Pago IGV           | InformaciónDetalle deDeterminaciónGeneralDeclaraciónde la Deuda  |       |
| <ul> <li>Juegos y apuestas deportivas<br/>a dist. e ISC</li> </ul> | Periodo Tributario 007 11/2024 •                                 |       |
| Declaración - 0696                                                 | Tipo de Declaración 895 Original 🗸 🔍                             |       |
| Consultas                                                          | Concepto a Declarar 896 Varios 🗸 🖌                               |       |
| Consulta Declaraciones y<br>Pagos                                  | Moneda 886 Soles V                                               |       |
| Consulta Constancia de<br>Pago<br>Consulta NPST                    | Siguiente 🗲                                                      |       |

Luego, en la segunda pestaña "Detalle de Declaración", verá dos opciones, "IGV – Retenciones" e "IGV – Percepciones", en ambas se consignará el número de operaciones, la base imponible, las retenciones y/o percepciones efectuadas, devoluciones y/o descuentos y retenciones y/o percepciones (tributo).

| SUNAT                                                              |                                                                         |       |
|--------------------------------------------------------------------|-------------------------------------------------------------------------|-------|
| 11/12/2024 14:26:48 PM                                             | Bienvenido,                                                             | Salir |
| Cerrar Menú 🔒 Ir al inicio                                         | Seleccione Complete Presente/Pague Constancia                           | Ø     |
| MIS DECLARACIONES Y<br>PAGOS                                       | Paso 2: Complete o revise los datos del formulario seleccionado.        |       |
| ▶Presentación y Pago                                               | Formulario Virtual N° 0623 - IGV Economía Digital 3                     |       |
| ► Economía Digital                                                 |                                                                         |       |
| Declaración IGV - 0623                                             | Información Detalle de Determinación<br>General Declaración de la Deuda |       |
| Pago IGV                                                           |                                                                         |       |
| <ul> <li>Juegos y apuestas deportivas<br/>a dist. e ISC</li> </ul> | IGV - Retenciones GV - Percepciones                                     |       |
| Declaración - 0696                                                 | Número de operaciones 400                                               |       |
| Pago                                                               | Bace imponible                                                          |       |
| ▶ Consultas                                                        |                                                                         |       |
| Declaraciones y Pagos     Consulta Declaraciones y                 | Retenciones efectuados (Tributo) 401 0                                  |       |
| Pagos                                                              | Devoluciones y/o descuentos de retenciones (Tributo) 403                |       |
| Consulta Constancia de<br>Pago                                     | Retenciones efectuadas netas 404 0 €                                    |       |
| Consulta NPST                                                      |                                                                         |       |
|                                                                    | < Anterior Siguiente >                                                  |       |

| 11/12/2024 14:27:03 PM                                             | Bienvenido,                                                      |                      | - Domicilio: | Salir |
|--------------------------------------------------------------------|------------------------------------------------------------------|----------------------|--------------|-------|
| Cerrar Menú 🔶 Ir al inicio                                         | Seleccione Complete Presente/Pague Constancia                    |                      |              | 0     |
| MIS DECLARACIONES Y<br>PAGOS                                       | Paso 2: Complete o revise los datos del formulario seleccionado. |                      |              |       |
| ▶Presentación y Pago                                               | Formulario Virtual Nº 0623 - IGV Economía Digital 😯              |                      |              |       |
| ► Economía Digital                                                 |                                                                  |                      |              |       |
| Declaración IGV - 0623                                             | Información Detalle de Determinación                             |                      |              |       |
| Pago IGV                                                           | General Declaración de la Deuda                                  |                      |              |       |
| <ul> <li>Juegos y apuestas deportivas<br/>a dist. e ISC</li> </ul> | IGV - Retenciones                                                |                      |              |       |
| Declaración - 0696                                                 | Número de operaciones                                            | 500                  | Θ            |       |
| Pago                                                               | Rase imponible                                                   | 502                  | 0            |       |
| ▶ Consultas                                                        |                                                                  |                      |              |       |
| <ul> <li>Declaraciones y Pagos</li> </ul>                          | Percepciones efectuadas (Tributo)                                | 501                  | Θ            |       |
| Consulta Declaraciones y<br>Pagos                                  | Devoluciones y/o descuentos de percepciones (Tributo)            | 503                  | Θ            |       |
| Consulta Constancia de<br>Pago                                     | Percepciones efectuadas netas                                    | 504                  | 0            |       |
|                                                                    | <                                                                | Anterior Siguiente > |              |       |

3

En la pestaña "Determinación de la Deuda", se consignarán los saldos a favor y otros créditos, pagos previos, el interés moratorio y el impuesto a pagar, de corresponder.

| 1/12/2024 14:27:32 PM                                              |                                                                         | Bienvenido,          |              | Domicilio:         | Salir |
|--------------------------------------------------------------------|-------------------------------------------------------------------------|----------------------|--------------|--------------------|-------|
| Cerrar Menú 👘 Ir al inicio                                         | Seleccione Complete Presente/Pague C                                    | Constancia           |              |                    | Ø     |
| MIS DECLARACIONES Y<br>PAGOS                                       | Paso 2: Complete o revise los datos del formulario selec                | ccionado.            |              |                    |       |
| ▶Presentación y Pago                                               | Formulario Virtual N° 0623 - IGV Econo                                  | mía Digital <b>?</b> |              |                    |       |
| ► Economía Digital<br>Declaración IGV - 0623<br>Pago IGV           | Información Detalle de Determinación<br>General Declaración de la Deuda |                      |              |                    |       |
| <ul> <li>Juegos y apuestas deportivas<br/>a dist. e ISC</li> </ul> |                                                                         | IGV - Retenciones    |              | IGV - Percepciones |       |
| Declaración - 0696                                                 | Impuesto resultante                                                     | 209 1,000            | <b>9</b> 309 | 22,000             | θ     |
| Pago                                                               | Saldo a favor y otros créditos                                          | 405 1                | <b>9</b> 505 | 1                  | θ     |
| <ul> <li>Consultas</li> <li>Declaraciones y Pagos</li> </ul>       | Pagos previos                                                           | 406 100              | <b>9</b> 506 | 0                  | 0     |
| Consulta Declaraciones y<br>Pagos                                  | Interés moratorio                                                       | 407 0                | <b>9</b> 507 | 0                  | Θ     |
| Consulta Constancia de<br>Pago                                     | Total deuda tributaria                                                  | 408 899              | <b>6</b> 508 | 21,999             | θ     |
| Consulta NPST                                                      | Importe a pagar                                                         | 410 899              | <b>9</b> 510 | 21,999             | 0     |
|                                                                    |                                                                         |                      |              |                    |       |

5 En el caso de haber realizado Pagos previos, estos aparecerán registrados y podrá visualizar su detalle.

| 11/12/2024 14:34:48 PM                                             |            |                   |                | Bienver     | iido,              |        | · Domicilio  |          | Salir |
|--------------------------------------------------------------------|------------|-------------------|----------------|-------------|--------------------|--------|--------------|----------|-------|
| Cerrar Menú 🔶 🕈 Ir al inicio                                       | Seleccione | Complete          | Presente/Pague | Constancia  |                    |        |              |          | 0     |
| MIS DECLARACIONES Y<br>PAGOS                                       | Paso 2: C  | Pagos prev        | ios            |             |                    |        |              | ×        |       |
| ▶Presentación y Pago                                               | Formu      | Formulario        | Nro Orden      | Cod. Tribu. | Fecha Presentación | Moneda | Importe Pago |          |       |
| Economía Digital                                                   |            | 1662              | 1000413484     | 010402      | 05/12/2024         | Soles  | 100          | 龠        |       |
| Declaración IGV - 0623                                             | Informa    |                   |                |             |                    |        |              |          |       |
| Pago IGV                                                           |            |                   |                |             |                    |        |              | Quarter  |       |
| <ul> <li>Juegos y apuestas deportivas<br/>a dist. e ISC</li> </ul> |            | _                 |                |             | IGV - Retenciones  | Agreg  | IGV - Perce  | epciones |       |
| Declaración - 0696                                                 | Impuest    | o resultante      |                | 209         | 1,000              | 0      | 309          | 22,000   | 0     |
| Pago                                                               | Saldo a    | favor v otros cré | ditos          | 405         | 1                  | 0      | 505          | 1        | θ     |
| ▶ Consultas                                                        |            | lavor y otros cre | uitos          |             |                    |        |              |          |       |
| Declaraciones y Pagos                                              | Pagos p    | revios            |                | 406         | 100                | 0      | 506          | 0        | θ     |
| Consulta Declaraciones y<br>Pagos                                  | Interés r  | noratorio         |                | 407         | 0                  | 0      | 507          | 0        | 0     |
| Consulta Constancia de<br>Pago                                     | Total de   | uda tributaria    |                | 408         | 899                | 0      | 508          | 21,999   | θ     |
| Consulta NPST                                                      | Importe    | a pagar           |                | 410         | 899                | 0      | 510          | 21,999   | 0     |

## 4

6 En caso no esten registrados los Pagos previos en el sistema, podrá registrarlos de manera manual, consignando el número de formulario, número de orden, fecha de pago, moneda e importe del pago.

| 11/12/2024 14:35:02 PM                          |                           |                 | Bienvenido, |             |          | Domicilio: |         | Sal |
|-------------------------------------------------|---------------------------|-----------------|-------------|-------------|----------|------------|---------|-----|
| Cerrar Menú 🕇 Ir al inicio                      | Seleccione Complete       | Presente/Pague  | Constancia  |             |          |            |         | 0   |
| MIS DECLARACIONES Y<br>PAGOS                    | Paso 2: Complete o revise | Agregar pagos p | previos     |             |          |            |         |     |
| Presentación y Pago                             | Formulario Virtual        | Formulario:     |             | 1662        |          | ~          |         |     |
| ► Economía Digital                              |                           |                 |             |             |          |            |         |     |
| Declaración IGV - 0623                          | Información Detalle       | Nro Orden:      |             |             |          |            |         |     |
| Pago IGV                                        |                           | Fecha Pago:     |             | dd/mm/yyyyy |          |            |         |     |
| ► Juegos y apuestas deportivas<br>a dist. e ISC |                           | Moneda:         |             |             |          | ~          | pciones |     |
| Declaración - 0696                              | Impuesto resultante       | Importe Pago:   |             |             |          |            | 22,000  | θ   |
| Pago                                            | Saldo a favor y otros c   |                 |             |             |          |            | 1       | 0   |
| ► Consultas                                     |                           |                 |             |             |          |            |         |     |
| <ul> <li>Declaraciones y Pagos</li> </ul>       | Pagos previos             |                 |             |             | Cancelar | Guardar    | 0       | 0   |
| Consulta Declaraciones y<br>Pagos               | Interés moratorio         |                 | 407         | 0 9         | 507      |            | 0       | θ   |
| Consulta Constancia de<br>Pago                  | Total deuda tributaria    |                 | 408         | 899 9       | 508      |            | 21,999  | 0   |
| Consulta NPST                                   | Importe a pagar           |                 | 410         | 899 😧       | 510      |            | 21,999  | 0   |

Posteriormente, se generará el Número de Pago SUNAT para Transferencia (NPST)\*, debiendo hacer clic en la opción NPST, luego se mostrará un mensaje de confirmación.

| 11/12/2024 14:57:43 PM                                                                                   |                                                                                                    | Domicilio:                                     |
|----------------------------------------------------------------------------------------------------|----------------------------------------------------------------------------------------------------|------------------------------------------------|
| Cerrar Menú 🔒 Ir al inicio                                                                               | Seleccione Complete Presente/Pague Constancia                                                                          | Q                                              |
| MIS DECLARACIONES Y<br>PAGOS                                                                             | Paso 3: Genere el Número de Pago Sunat para Transferencias (NPST).                                                     |                                                |
| Presentación y Pago ► Economía Digital                                                                   | Sr. Contribuyente, una vez que confirme se le estará generando una Número de Pa<br>tributo declarado.                  | ago SUNAT para Transferencia (NPST) por cada   |
| Declaración IGV - 0623                                                                                   |                                                                                                    |                                                |
|                                                                                                    |                                                                                                    |                                                |
| Pago IGV                                                                                                 | NPST - Número de Pago SUNAT para Transferencia                                                                         | - 📜 Importe Total                              |
| Pago IGV<br>▶ Juegos y apuestas deportivas<br>a dist. e ISC                                              | NPST - Número de Pago SUNAT para Transferencia                                                                         | - Importe Total                                |
| Pago IGV<br>▶ Juegos y apuestas deportivas<br>a dist. e ISC<br>Declaración - 0696                        | NPST - Número de Pago SUNAT para Transferencia                                                                         | - The Importe Total                            |
| Pago IGV<br>► Juegos y apuestas deportivas<br>a dist. e ISC<br>Declaración - 0696<br>Pago                | NPST - Número de Pago SUNAT para Transferencia           NPST           NPST - Número de Pago SUNAT para Transferencia | -                                              |
| Pago IGV<br>► Juegos y apuestas deportivas<br>a dist. e ISC<br>Declaración - 0696<br>Pago<br>► Consultas | NPST - Número de Pago SUNAT para Transferencia NPST - Número de Pago SUNAT para Transferencia                          | - ► Importe Total<br>\$ 2<br>Presentar/Pagar > |

\* Solo si seleccionó la moneda Dólares (casilla 886)

7

| 1/12/2024 14:57:55 PM                                              |                                                                        | Domicilio:                                | Sa         |
|--------------------------------------------------------------------|------------------------------------------------------------------------|-------------------------------------------|------------|
| Cerrar Menú 🔶 🕈 Ir al inicio                                       | Seleccione Complete Presente/Pague Constancia                          |                                           | Ø          |
| AIS DECLARACIONES Y<br>PAGOS                                       | Paso 3: Genere el Núm<br>Sr. Contribuyente seleccionó NPST, el monto a | pagar es: \$ 2, si es conforme seleccione |            |
| Presentación y Pago                                                | el botón Aceptar.<br>Sr. Contribuyente. L                              | NPST                                      | ) por cada |
| ► Economía Digital                                                 |                                                                        | Aceptar Cancelar                          | ,          |
| Declaración IGV - 0623                                             |                                                                        |                                           |            |
| Pago IGV                                                           | NPST - Número de Pago SUNAT para Transferencia                         | - 📜 Importe Total                         |            |
| <ul> <li>Juegos y apuestas deportivas<br/>a dist. e ISC</li> </ul> | • NPST                                                                 | \$ 2                                      |            |
| Declaración - 0696                                                 |                                                                        | Presentar/Paga                            | ar 🕽       |
| Pago                                                               | NPST - Número de Pago SUNAT para Transferencia                         |                                           |            |
| Consultas                                                          |                                                                        |                                           |            |
| <ul> <li>Declaraciones y Pagos</li> </ul>                          |                                                                        |                                           |            |
| Consulta Declaraciones y<br>Pagos                                  |                                                                        |                                           |            |
| Consulta Constancia de<br>Pago                                     |                                                                        |                                           |            |
| Conculta NDST                                                      |                                                                        |                                           |            |

8 Luego se generan las Constancias NPST con el Resumen de las Transacciones. Puede hacer clic en "Ver constancia NPST" de cada tributo y podrá guardar, imprimir o enviar a un correo electrónico.

Finalmente, en base a la información del NPST deberá realizar una transferencia interbancaria SWIFT.

| SUNAT                                           |                                                       |                                             |                                            |               |                                      |
|-------------------------------------------------|-------------------------------------------------------|---------------------------------------------|--------------------------------------------|---------------|--------------------------------------|
| 11/12/2024 14:58:17 PM                          |                                                       |                                             |                                            |               | Salir                                |
| Cerrar Menú 🕇 Ir al inicio                      | Seleccione Complete Prese                             | ente/Pague Constancia                       |                                            |               | Ø                                    |
| MIS DECLARACIONES Y<br>PAGOS                    | Paso 4: Constancia agregada y de det                  | talle de Declaración y/o pago del for       | mulario pr 🛃 Guardar                       | 🖨 Imprim      | ir 🖂 Enviar                          |
| ▶Presentación y Pago                            | Constancias NPST Resumer                              | de Transacciones                            |                                            |               |                                      |
| Economía Digital                                | Constancias NPST - Núme                               | ero de Pago SUNAT para 1                    | Transferencia                              |               |                                      |
| Declaración IGV - 0623                          |                                                       | io de l'ago SoliAl pala                     |                                            |               |                                      |
| Pago IGV                                        | Datos Generales:                                      |                                             |                                            |               |                                      |
| ► Juegos y apuestas deportivas<br>a dist. e ISC | Nombre o Razón Social:<br>Fecha de presentación: 11/1 | 2/2024 14:58:04                             |                                            |               |                                      |
| Declaración - 0696                              |                                                       |                                             |                                            |               |                                      |
| Pago                                            | Número de Pago SUNAT para<br>Transferencia            | Tributo                                     | Moneda                                     | Monto del     |                                      |
| Consultas                                       | Tansierencia                                          | mouto                                       | moneuu                                     | andato        |                                      |
| ► Declaraciones y Pagos                         | 0010010805841                                         | 1042 IGVIRT IGV -<br>RETEN.ECON.DIG.        | Dólares<br>Norteamericanos                 | \$ 1,013      | <u>Ver constancia</u><br><u>NPST</u> |
| Consulta Declaraciones y<br>Pagos               | 0010010805842                                         | 1043 IGVPER IGV -<br>PERCEP.ECON.DIG.       | Dólares<br>Norteamericanos                 | \$ 1,999      | <u>Ver constancia</u><br><u>NPST</u> |
| Consulta Constancia de<br>Pago                  | Debe acceder a los enlaces "Ver constano              | ia NDST' de cada tributo para ver la inform | nación nacasaria nara afactuar la transfar | ancia SWIET   |                                      |
| Consulta NPST                                   | Debe account a lus cillades. Ver constante            |                                             |                                            | unua ovvir I. |                                      |

| SUNAT                                |                |                                 |                                                                                                    |                                      |
|--------------------------------------|----------------|---------------------------------|----------------------------------------------------------------------------------------------------|--------------------------------------|
| 11/12/2024 14:58:33 PM               |                |                                 | Domicili                                                                                                    | <b>E Salir</b>                       |
| Cerrar Menú                          | 🕈 Ir al inicio | Seleccione Comp                 | 🕈 Guardar 🛔 Imprimir 🛛 🗷 Enviar                                                                                                    | e 🖉                                  |
| MIS DECLARACION<br>PAGOS             | IES Y          | Paso 4: Constancia agr          | NÚMERO DE PAGO PARA TRANSFERENCIA (NPST): 0010010805841                                                                                                    | i Imprimir 🖾 Enviar                  |
| Presentación y Pago                  |                | Constancias NPST                | Datos para el pago mediante transferencia Internacional SWIFT                                                                                                    |                                      |
| ► Economía Digital                   | 0622           | Constancias NP                  | WORLO: 5 1,013 -<br>* El monto que se muestra no incluye las comisiones que generen por la transferencia.                                                         |                                      |
| Pago IGV                             | - 0020         | Datos Generales:                | Datos para la transferencia internacional SWIFT:<br>Información del Banco de Destino                                                                              |                                      |
| ▶ Juegos y apuestas<br>a dist. e ISC | deportivas     | Nombre o Razó<br>Fecha de prese | Nombre del Banco: Banco de la Nación<br>Código SWIFT:<br>Dirección:                                                                                               |                                      |
| Declaración - 06                     | 96             |                                 | Información del Beneficiario<br>Beneficiario: RECAUDACION-SUNAT                                                                                                   |                                      |
| Pago<br>► Consultas                  |                | Transferencia                   | Dirección: Av. Garcilaso de la Vega 1472, Lima 15001<br>Número de cuenta: 00000000006                                                                             |                                      |
| Declaraciones y Pa                   | igos           | 0010010805841                   | Otros datos: Se requiere que en la transferencia consigne el Número de Pago<br>para Transferencia (NPST) para su identificación y la información sobre los cargos | <u>Ver constancia</u><br><u>NPST</u> |
| Consulta Declara<br>Pagos            | aciones y      | 0010010805842                   | para la determinación del monto de la transferencia en los siguientes campos:<br>Cod 70: 0010010805841<br>Cod 71-A: OUR                                           | <u>Ver constancia</u><br><u>NPST</u> |
| Consulta Consta<br>Pago              | incia de       | Debe acceder a los enlar        |                                                                                                    |                                      |
| Consulta NPST                        |                |                                 | Tributo: 1042-16VIRT IGV - RETEN.ECON.DIG.<br>Periodo: 202408<br>RUC:<br>Razón Social:<br>Fecha de generación del Número: 11/12/2024 14:58:08                     |                                      |
|                                      |                |                                 | Esta <u>no</u> es una constancia de pago.                                                                                                    |                                      |
|                                      |                |                                 |                                                                                                    |                                      |

| nstancia NPST                                                                                                    | 11/12/2024 02:59:15                                                                 |
|----------------------------------------------------------------------------------------------------|-------------------------------------------------------------------------------------|
| NÚMERO DE PAGO PARA TRANSFERENCIA (NPST)                                                                                                    | 0010010805841                                                                       |
| <ul> <li>Datos para el pago mediante transferencia Internacional SWIF</li> </ul>                                                                                | r                                                                                   |
| Monto: \$ 1,013 *                                                                                                    |                                                                                     |
| * El monto que se muestra no incluye las comisiones que generen por la                                                                                          | transferencia.                                                                      |
| Datos para la transferencia internacional SWIFT:                                                                                                    |                                                                                     |
| Información del Banco de Destino                                                                                                    |                                                                                     |
| Nombre del Banco: Banco de la Nación                                                                                                    |                                                                                     |
| Código SWIFT:                                                                                                    |                                                                                     |
| Dirección:                                                                                                    |                                                                                     |
| Información del Beneficiario                                                                                                    |                                                                                     |
| Beneficiario: RECAUDACION-SUNAT                                                                                                    |                                                                                     |
| Dirección: Av. Garcilaso de la Vega 1472, Lima 15001                                                                                                    |                                                                                     |
| Numero de cuenta: 00000000006                                                                                                    |                                                                                     |
| Otros datos: Se requiere que en la transferencia consigne el Número de Pago<br>y la información sobre los cargos para la determinación del monto de la transfer | para Transferencia (NPST) para su identificación<br>encia en los siguientes campos: |
| Cod 70: 0010010805841                                                                                                    |                                                                                     |
| Cod 71-A: OUR                                                                                                    |                                                                                     |
| — Datos Generales —————                                                                                                    |                                                                                     |
| Tributo: 1042-IGVIRT IGV - RETEN.ECON.DIG.                                                                                                    |                                                                                     |
| Periodo: 202408                                                                                                    |                                                                                     |
| RUC:                                                                                                    |                                                                                     |
| Razón Social:                                                                                                    |                                                                                     |
| Fecha de generación del Número: 11/12/2024 14:58:08                                                                                                    |                                                                                     |
| Feta <b>no</b> es una constancia de pago                                                                                                    |                                                                                     |
| Esta no es una constancia de pago.                                                                                                    |                                                                                     |

0

D

0

in

f

J

X